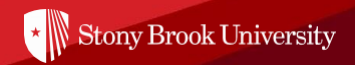

# **Freshman Launch Year Application Instructions**

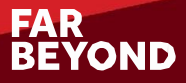

# Use the Apply Now Link in Your FLY Location Page

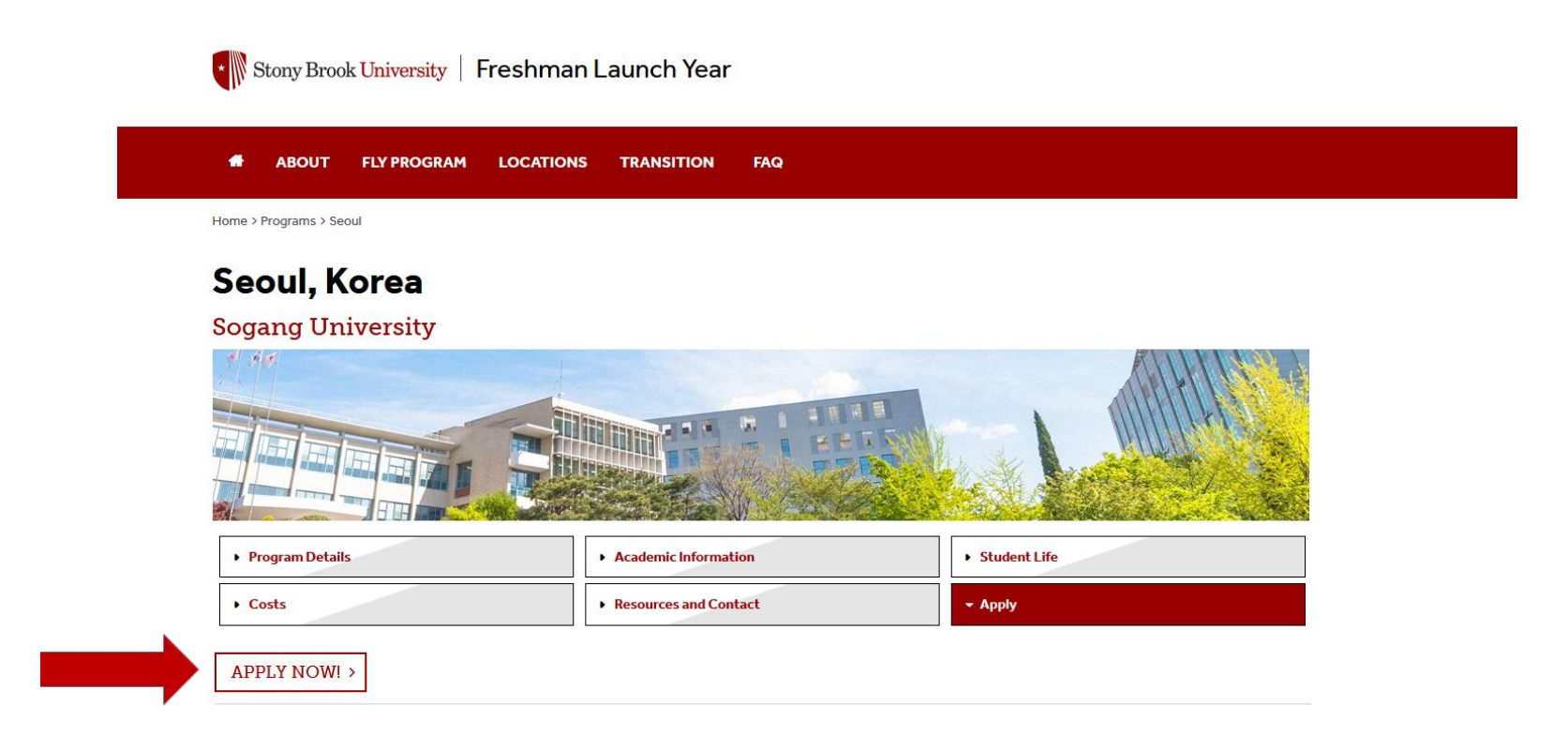

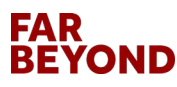

# Confirm Program, Then Click Apply Now and OK

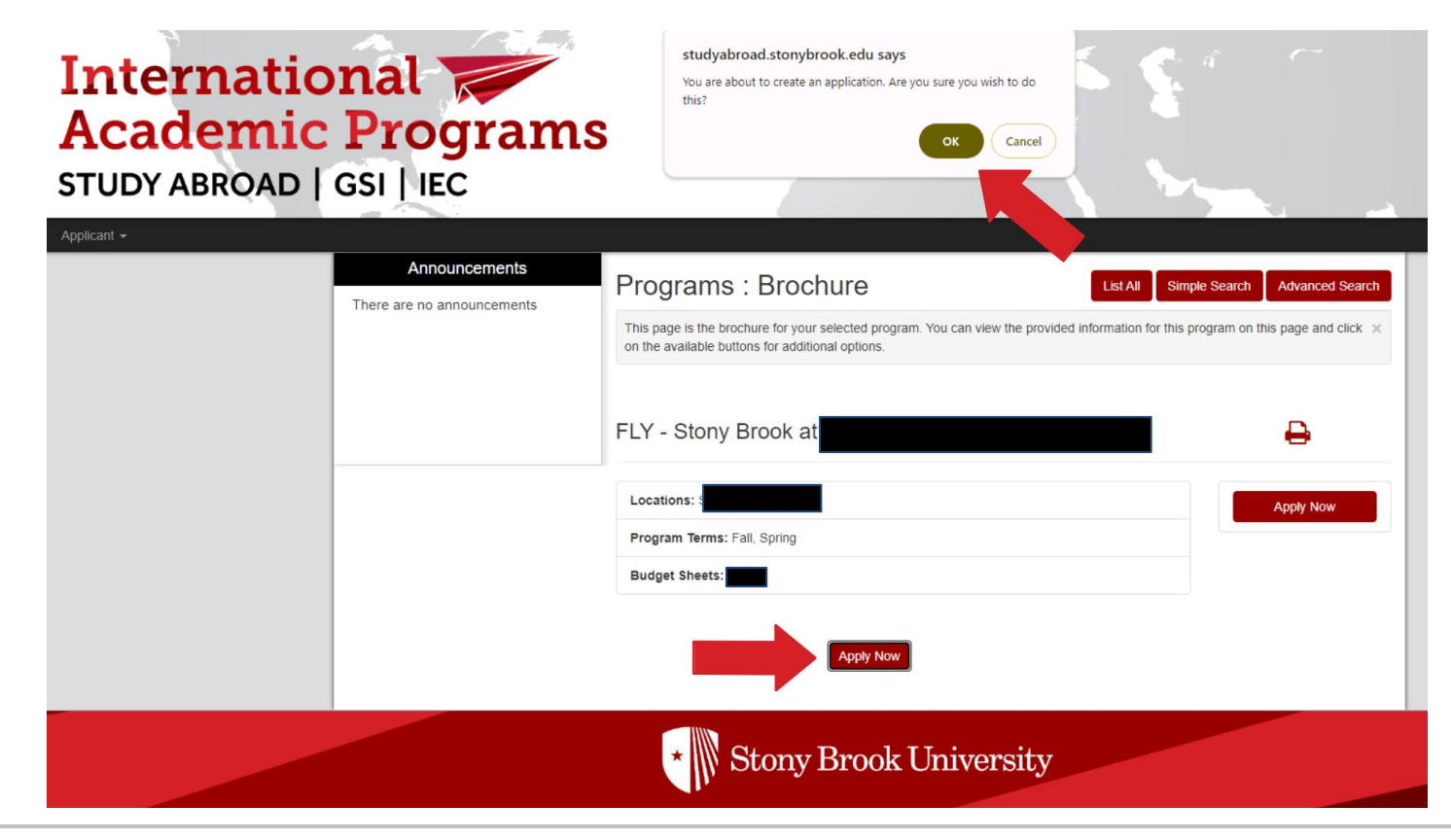

### **Select Log in with Campus ID**

| User Login<br>Log in to get started.<br>Log in with Campus ID Log in with Portal Account |  |
|------------------------------------------------------------------------------------------|--|
| New User? Create Account                                                                 |  |

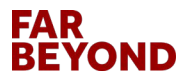

### **Use Your Net ID to Login**

| Ne                           | etID Single Sign On                       |
|------------------------------|-------------------------------------------|
| Login to Terral<br>Abroad    | Dotta SP for Stony Brook University Study |
| Stony Brook U<br>Terra Dotta | niversity - Study Abroad Software by      |
| Please enter y               | our NetID and NetID Password              |
| Username                     |                                           |
| Password                     |                                           |
| Don't Reme                   | mber Login                                |
| Protected by                 | Duo Security Two-Step Login               |
| Login                        |                                           |
| Forgot Your Ne               | tID or NetID Password?                    |
| By logging in y              | ou agree to abide by the Stony Brook      |

Copyright © 2008-2021 Stony Brook University Division of Information Technology - All Rights Reserved Phone: (631) 632-9800 | Web: <u>service.stonybrook.edu</u>

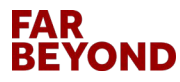

### **Select Term and Continue**

| Progra<br>Please select program | m Options |   |
|---------------------------------|-----------|---|
| Select Term *<br>Cancel         | Continue  |   |
|                                 |           | J |
|                                 |           |   |
|                                 |           |   |
|                                 |           |   |

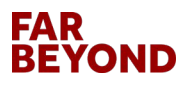

### **Enter Required Personal Information**

| Applicant -                        |                                                                                                    | ٥ |
|------------------------------------|----------------------------------------------------------------------------------------------------|---|
| Applications                       | s : Required Applicant Information                                                                       |   |
| Please use the form pro            | ovided below to fill in the required information.                                                        | x |
|                                    |                                                                                                    |   |
| General Informat                   | tion                                                                                                    |   |
|                                    | Bhone Number 1                                                                                           | - |
|                                    | City of Birth *                                                                                          |   |
|                                    | Country of Birth *                                                                                       | • |
|                                    | Are you a US citizen? * 💿 Yes 💿 No                                                                       |   |
|                                    | Country of Citizenship *                                                                                 | • |
| co                                 | ountry of Permanent Residence *                                                                          | • |
| Additional Information             |                                                                                                    |   |
| If you are not a US C              | Chitzen please indicate current or Choose One: *                                                         |   |
|                                    | Stony Brook ID #                                                                                         |   |
| If you wish to ider<br>ethnic/raci | ntify yourself as a member of an<br>Black/African American<br>Hispanic/Latino<br>Native American/Alaskan | × |
|                                    | * Required                                                                                               |   |

## **Submit All Application Questionnaires**

### Program Application Page ()

This page shows current and required elements of your application in the pre-decision phase. Unless otherwise indicated, you should assume that all elements of the right-hand column (material submissions, signature documents, recommendations and questionnaires) are required for your application to be considered complete.

|                                  |                                | - Submit A | ppication -                                                       |                      |
|----------------------------------|--------------------------------|------------|-------------------------------------------------------------------|----------------------|
|                                  |                                |            | Signature Documents                                               |                      |
| Program:                         | FLY -                          |            | View and digitally sign to indicate your agreement and understand | nding.               |
| Term/Year:                       |                                |            | Title                                                             | Rece                 |
| Initial Application Deadline:    |                                |            | Disability Support Request                                        | C                    |
| Dates:                           |                                |            | Study Abroad Course Evaluation Acknowledgment                     | C                    |
|                                  |                                |            | Study Abroad Financial Acknowledgement                            | C                    |
| Learning Content                 |                                |            | Study Abroad Terms and Conditions                                 | C                    |
| View, read, and mark these lea   | ming content pages as having b | een read.  |                                                                   |                      |
| Title                            |                                | Received   | Questionnaire(s)                                                  |                      |
| Partner University Application F | rocess                         |            | View and complete the following questionnaire(s). You may begin   | in and save, but not |

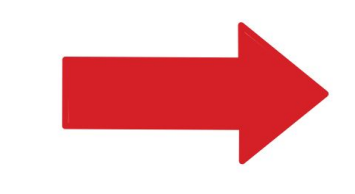

View and complete the following questionnaire(s). You may begin and save, but note that you must Submit in order for the questionnaire to be received.

ived

| Title                          | Received |
|--------------------------------|----------|
| Application Fee Waiver Request |          |
| Educational History - Outgoing |          |
| Emergency Contact              |          |
| FLY - Conduct Form             |          |
| Passport Information           |          |
| Program Selection              |          |
| Residency - Outgoing           |          |

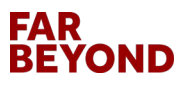

## **Complete & Submit Education History - Outgoing**

#### Educational History - Outgoing:

#### Instructions:

Good academic standing is required in order to participate. IAP and/or SBU Partner Universities reserve the right to revoke program nomination/acceptance should a participant's cumulative GPA change so that it drops below the eligibility requirement for the program. Should a student receive an "Incomplete" grade (I grade) prior to their program start date. IAP and/or SBU Partner Universities reserve the right to revoke program nomination/acceptance.

(\*) Indicates the question is required.

| 9 and decimal point)             |                                                                                           |                                                                                                    |                                                                                                    |                                                                                                    |
|----------------------------------|-------------------------------------------------------------------------------------------|----------------------------------------------------------------------------------------------------|----------------------------------------------------------------------------------------------------|----------------------------------------------------------------------------------------------------|
|                                  |                                                                                           |                                                                                                    |                                                                                                    |                                                                                                    |
|                                  |                                                                                           |                                                                                                    |                                                                                                    |                                                                                                    |
|                                  |                                                                                           |                                                                                                    |                                                                                                    |                                                                                                    |
| (*)                              |                                                                                           |                                                                                                    |                                                                                                    |                                                                                                    |
| d and received your official tr  | anscript, you may open the envi                                                           | elope to scan the transcript                                                                                                    | and upload by clicking the                                                                                                    | vellow folder below. This is considered                                                                                                    |
| ir original transcript as it may | be requested again upon nomin                                                             | ation/acceptance.                                                                                                    | , , , , , , , , , , , , , , , , , , , ,                                                                                                    |                                                                                                    |
| Format - 🖷 р 🔂 🧾                 | 🧑 Source Ω 📕 📷                                                                            |                                                                                                    |                                                                                                    |                                                                                                    |
|                                  |                                                                                           | · III- = 🗟                                                                                                    |                                                                                                    |                                                                                                    |
|                                  |                                                                                           |                                                                                                    |                                                                                                    |                                                                                                    |
|                                  | t (°)<br>ed and received your official tr<br>ur original transcript as it may<br>Format - | t (*)<br>et and received your official transcript, you may open the enver<br>ur original transcript as it may be requested again upon nomin<br>Format - (*) (*) (*) (*) (*) (*) (*) (*) (*) (*) | t (°)<br>d and received your official transcript, you may open the envelope to scan the transcript<br>ur original transcript as it may be requested again upon nomination/acceptance.<br>Format • (*) (*) (*) (*) (*) (*) (*) (*) (*) (*) | t (°)<br>d and received your official transcript, you may open the envelope to scan the transcript and upload by clicking the<br>ur original transcript as it may be requested again upon nomination/acceptance.<br>Format → (*) (*) (*) (*) (*) (*) (*) (*) (*) (*) |

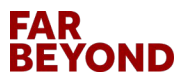

### **Leave These Fields Blank and Submit Form**

| . From Date . From Date . To Date . To Date . To Date . To Date . Crade Point Average (cumulative) from Previous Institution . Grade Point Average (cumulative) from Previous Institution . Grade Point Average (cumulative) from Previous Institution . Previous Institution Degree Earned                                                                                                    |              |                                                                        |  |
|----------------------------------------------------------------------------------------------------|--------------|------------------------------------------------------------------------|--|
| From Date         . To Date         . To Date         . Grade Point Average (cumulative) from Previous Institution         umenic data only: 0-9 and declimal point)         . Previous Institution Degree Earned         0. Previous Institution Degree Date         0. Previous Institution Degree Date         1. Transcript from previous institutions         lease upload transcripts from all previous institutions.         Font - Size - Format - @ Format - @ Formate Formate Fo                                                                                                    | ~            |                                                                        |  |
| . To Date<br>. Grade Point Average (cumulative) from Previous Institution<br>numeric data only: 0-9 and decimal point)<br>. Previous Institution Degree Earned<br>0. Previous Institution Degree Date<br>. Tanscript from previous Institutions<br>tease upload transcripts from all previous Institutions.<br>Font → Size → Format → ♥ ♥ ♥ ♥ ♥ ♥ ♥ ♥ ♥ ♥ ♥ ♥ ♥ ♥ ♥ ♥ ♥ ♥                                                                                                    | . From Date  |                                                                        |  |
| . To Date                                                                                                    |              |                                                                        |  |
| . Grade Point Average (cumulative) from Previous Institution  . Grade Point Average (cumulative) from Previous Institution  . Previous Institution Degree Earned  . Previous Institution Degree Date                                                                                                    | . To Date    |                                                                        |  |
| . Grade Point Average (cumulative) from Previous Institution         numeric data only: 0-9 and decimal point)         . Previous Institution Degree Earned         0. Previous Institution Degree Date         1. Transcript from previous institutions         lease upload transcripts from all previous institutions.         Font - Size - Format + ● ● ● ● ● ● ● ● ● ● ● ● ● ● ● ● ● ●                                                                                                    |              |                                                                        |  |
| uumeric data only: 0-9 and decimal point)<br>. Previous Institution Degree Earned  0. Previous Institution Degree Date  1. Transcript from previous Institutions tease upload transcripts from all previous Institutions.  Font → Size → Format → 👘 🍋 📺 🏟 Source Ω 🗮 🗃  B I U S × x z² ) ⊃ C 🗑 🗑 🛥 🗒 🎼 E I I I I I I I I I I I I I I I I I I                                                                                                    | . Grade Po   | t Average (cumulative) from Previous Institution                       |  |
| Immeric data only: 0-9 and decimal point)         . Previous Institution Degree Earned         0. Previous Institution Degree Date         1. Transcript from previous institutions         tease upload transcripts from all previous institutions.         Font - Size - Format - @ P C III P Source Ω III CIII CIII CIIII CIIIIII                                                                                                    |              |                                                                        |  |
| . Previous Institution Degree Earned         0. Previous Institution Degree Date         1. Transcript from previous Institutions         lease upload transcripts from all previous institutions.         Font → Size → Format → ● Parte         B       I         U       S × x         E       E         E       E         E       E         E       E                                                                                                    | numeric dat  | only: 0-9 and decimal point)                                           |  |
| 0. Previous Institution Degree Date         0. Previous Institution Degree Date         1. Transcript from previous Institutions         tease upload transcripts from all previous institutions.         Font -       Size -         Font -       Size -         Format -       Size -         Format -       Size -         Size -       Format -         Size -       Format -         Size -       Size -         Size -       Siz                                                                                                    | . Previous   | stitution Degree Earned                                                |  |
| 0. Previous Institution Degree Date         1. Transcript from previous institutions         tease upload transcripts from all previous institutions.         Font + Size + Format + Size + Format + Size = Format + Size = Forma                                                    |              |                                                                        |  |
| 1. Transcript from previous institutions         lease upload transcripts from all previous institutions.         Font *       Size *         Format *       Image: Size *         B       Image: Size *         Size *       Format *         Image: Size *       Format *         Image: Size *       Format *                                                                                                    | 0. Previous  | nstitution Degree Date                                                 |  |
| 1. Transcript from previous institutions         lease upload transcripts from all previous institutions.         Font • Size • Format • • • • • • • • • • • • • • • • • • •                                                                                                    |              |                                                                        |  |
| lease upload transcripts from all previous institutions.<br>Font → Size → Format → 🔫 障 😋 🗐 🏟 Source Ω 📓 😋<br>B / U 😽 X z x² 💭 C 🗑 E = = = 🗐 🗄 Ξ 🖉 🖽 = = ⊂                                                                                                    | 1. Transcri  | from previous institutions                                             |  |
| Font -       Size -       Format -       Image: Source for the source for the sourc | Please uploa | transcripts from all previous institutions.                            |  |
|                                                                                                    | Font +       | ze + Format + 🧠 🍋 🗐 闷 Source $\Omega$ 📓                                |  |
|                                                                                                    | BI           | S X, x <sup>2</sup> ⊃ C 5 5 3 5 1 1 1 1 2 3 3 3 <b>. . . . . . . .</b> |  |
|                                                                                                    |              |                                                                        |  |
|                                                                                                    |              |                                                                        |  |
|                                                                                                    |              |                                                                        |  |
|                                                                                                    |              |                                                                        |  |
|                                                                                                    |              |                                                                        |  |
|                                                                                                    |              |                                                                        |  |

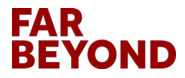

## **Complete & Submit Emergency Contact**

| nstructions:                                                                                                    |                                                                                        |
|----------------------------------------------------------------------------------------------------|----------------------------------------------------------------------------------------|
| n case of an emergency, it is strongly recommended th                                                                                                    | nat the individual listed has and/or obtains a valid passport prior to your departure. |
| (*) Indicates the question is required.                                                                                                    |                                                                                        |
| 1. Emergency Contact Name (*)                                                                                                    |                                                                                        |
|                                                                                                    |                                                                                        |
| 4000 characters left                                                                                                    |                                                                                        |
|                                                                                                    |                                                                                        |
| 2. Emergency Contact Relationship (")                                                                                                    |                                                                                        |
|                                                                                                    |                                                                                        |
|                                                                                                    |                                                                                        |
| (pp) characters left                                                                                                    | le le le le le le le le le le le le le l                                               |
| 4000 characters left                                                                                                    | le le le le le le le le le le le le le l                                               |
| 4000 characters left<br>3. Emergency Contact Address (*)                                                                                                    | ii.                                                                                    |
| 4000 characters left<br>3. Emergency Contact Address (*)                                                                                                    |                                                                                        |
| 4000) characters left<br>3. Emergency Contact Address (*)                                                                                                    |                                                                                        |
| 4000) characters left<br>3. Emergency Contact Address (*)<br>4000) characters left                                                                                                    |                                                                                        |
| 4000 characters left<br>3. Emergency Contact Address (*)<br>4000 characters left<br>4. Emergency Contact Phone (*)                                                                                                    |                                                                                        |
| 4000 characters left<br>3. Emergency Contact Address (*)<br>4000 characters left<br>4. Emergency Contact Phone (*)<br>(please specify whether home, cell or work)                                                                                                    |                                                                                        |
| 4000 characters left<br>3. Emergency Contact Address (*)<br>4000 characters left<br>4. Emergency Contact Phone (*)<br>(please specify whether home, cell or work)                                                                                                    |                                                                                        |
| Characters left  Characters left  Chara |                                                                                        |
| Characters left     Characters left     Characters left     Characters left     Emergency Contact Phone (*)     (please specify whether home, cell or work)                                                                                                    |                                                                                        |
| Characters left     Contact Address (*)     Characters left     Emergency Contact Phone (*)     (please specify whether home, cell or work)     (characters left                                                                                                    |                                                                                        |

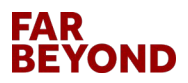

### **Upload & Submit FLY - Conduct Form**

A WARNING: Please remember to save your responses frequently, as your session will time out after 59 minutes.

#### FLY - Conduct Form:

Instructions:

Please read, complete and sign the attached conduct disclosure form. Thank you!

(\*) Indicates the question is required.

1. Student Conduct Form Upload (\*)

Please upload a scanned copy of your completed, signed Student Conduct Form.

|                                     | Drop file here                                                                                                    |          |
|-------------------------------------|----------------------------------------------------------------------------------------------------|----------|
|                                     |                                                                                                    |          |
|                                     |                                                                                                    |          |
|                                     |                                                                                                    |          |
| u may enter information on this for | and use the Save button to keep your information until you are ready to submit it. Please note that your application questionnail | re is no |

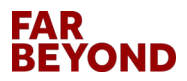

### **Complete & Submit Student Passport Information**

| C a https://studyabroad.storybrookedu/index.cfm?FuseAction=Students.ApplicationForm&Questionnaire_ID=484Application_ID=26478                                                                                                    |                    |
|----------------------------------------------------------------------------------------------------|--------------------|
| -D Import bookmarks. 9 Getting Started 🗅 S8U                                                                                                    |                    |
| Applcant •                                                                                                    | Michelle Schenke 🔅 |
| WARNING Please remember to save your responses frequently, as your session will time out after 59 minutes.                                                                                                    |                    |
| Student Passport Information:                                                                                                    |                    |
| (') indicates the question is required.                                                                                                    |                    |
| 1. Passport date of expiration (')                                                                                                    |                    |
| 2. Passport Upload (')                                                                                                    |                    |
| Please upload a scanned copy of the photo page of your passport by clicking on the yellow folder icon below.                                                                                                    |                    |
| Font + Star + Ma Parat - Ma Parat - Parat - Pa |                    |
| B / U 6 % x 3 C 2 5 5 1 2 1 1 2 3 5 1 1 1 2 3 5 1 1 1 2 3 5 1 1 1 2 3 5 1 1 1 2 3 5 1 1 1 1 1 1 1 1 1 1 1 1 1 1 1 1 1 1                                                                                                    |                    |
|                                                                                                    |                    |
|                                                                                                    |                    |
|                                                                                                    |                    |
|                                                                                                    |                    |
|                                                                                                    |                    |
|                                                                                                    |                    |
| A                                                                                                    |                    |
|                                                                                                    |                    |
|                                                                                                    |                    |
| You may enter information on this form and use the Save button to keep your information until you are ready to submit it. Prease note that your application questionnaire<br>is not considered complete and cannot be reviewed until you cited. the Submit button to finalize your responses.                                                                                                    |                    |
| Save Submit Cancel                                                                                                    |                    |
| * Stony Brook University                                                                                                    |                    |

## **Complete & Submit Program Selection**

| Instructions                                                                                                    |                                                                                                    |
|----------------------------------------------------------------------------------------------------|----------------------------------------------------------------------------------------------------|
| Linon accentance to a program                                                                                                    | your amail address will be chared with follow participants. If you have any questions regarding this, please contact your IAD Coordinator                                                                                                    |
| opon acceptance to a program,                                                                                                    | your email address will be shared with fellow participants. If you have any questions regarding this, please contact your IAP cooldinator.                                                                                                    |
| (*) Indicates the question is                                                                                                    | required.                                                                                                    |
| 1. How did you learn about thi                                                                                                    | is program? (°)                                                                                                    |
| 1. Academic Advisor                                                                                                    | *                                                                                                    |
| 2. Classroom Presentation                                                                                                    |                                                                                                    |
| 4. Orientation                                                                                                    | •                                                                                                    |
| C. Desferrer                                                                                                    |                                                                                                    |
| 2. If you selected "Other" in th                                                                                                    | ne question above, please explain.                                                                                                    |
|                                                                                                    |                                                                                                    |
|                                                                                                    |                                                                                                    |
|                                                                                                    |                                                                                                    |
|                                                                                                    |                                                                                                    |
|                                                                                                    |                                                                                                    |
| 4000 characters left                                                                                                    |                                                                                                    |
| 4000 characters left                                                                                                    |                                                                                                    |
| 4000 characters left<br>3. Program Choice 2 (*)                                                                                                    |                                                                                                    |
| 4000 characters left<br>5. Program Choice 2 (*)<br>VARNING: You are only allower                                                                                                    | d to submit one application per term (Academic Year Fall, Spring, Winter, Summer Session I and Summer Session II). In the event that your                                                                                                    |
| 4000 characters left<br>3. Program Choice 2 (*)<br>NARNING: You are only allowe:<br>iboice is unavailable. olease inc                                                                                                    | d to submit one application per term (Academic Year, Fall, Spring, Winter, Summer Session I and Summer Session II). In the event that your dicate alternative program choice. If you do not have a second choice please write N/A.                                                                     |
| 4000) characters left<br>8. Program Choice 2 (*)<br>WARNING: You are only allower<br>choice is unavailable, please inc                                                                                                    | d to submit one application per term (Academic Year, Fall, Spring, Winter, Summer Session I and Summer Session II). In the event that your<br>ficate alternative program choice. If you do not have a second choice please write N/A.                                                                  |
| A000 characters left<br>3. Program Choice 2 (*)<br>NARNING: You are only allower<br>thoice is unavailable, please inc                                                                                                    | d to submit one application per term (Academic Year, Fall, Spring, Winter, Summer Session I and Summer Session II). In the event that your<br>dicate alternative program choice. If you do not have a second choice please write N/A.                                                                  |
| 4000 characters left<br>3. Program Choice 2 (*)<br>WARNING: You are only allowe<br>choice is unavailable, please inc                                                                                                    | d to submit one application per term (Academic Year, Fall, Spring, Winter, Summer Session I and Summer Session II). In the event that your<br>licate alternative program choice. If you do not have a second choice please write N/A.                                                                  |
| Coo characters left     S. Program Choice 2 (*) WARNING: You are only allowe choice is unavailable, please inc                                                                                                    | d to submit one application per term (Academic Year, Fall, Spring, Winter, Summer Session I and Summer Session II). In the event that your<br>dicate alternative program choice. If you do not have a second choice please write N/A.                                                                  |
| Coop characters left     Coop characters left     Coop characters left     WARNING: You are only allower choice is unavailable, please inc     Coop characters     Coop characters     Coop characters                                                                                                    | d to submit one application per term (Academic Year, Fall, Spring, Winter, Summer Session I and Summer Session II). In the event that your<br>dicate alternative program choice. If you do not have a second choice please write N/A.                                                                  |
| Coop characters left     S. Program Choice 2 (*) WARNING: You are only allower choice is unavailable, please inc     d. Program Choice 3 In the event that your first choice                                                                                                    | d to submit one application per term (Academic Year, Fall, Spring, Winter, Summer Session I and Summer Session II). In the event that your<br>dicate alternative program choice. If you do not have a second choice please write N/A.<br>e is unavailable, please indicate alternative program choice. |
| (000) characters left<br>3. Program Choice 2 (*)<br>WARNING: You are only allowe<br>choice is unavailable, please inc<br>4. Program Choice 3<br>In the event that your first choice                                                                                                    | d to submit one application per term (Academic Year, Fall, Spring, Winter, Summer Session I and Summer Session II). In the event that your<br>dicate alternative program choice. If you do not have a second choice please write N/A.                                                                  |
| Cool characters left     S. Program Choice 2 (*) WARNING: You are only allowed choice is unavailable, please inc                                                                                                    | d to submit one application per term (Academic Year, Fall, Spring, Winter, Summer Session I and Summer Session II). In the event that your<br>ficate alternative program choice. If you do not have a second choice please write N/A.                                                                  |
| Coop characters left     S. Program Choice 2 (*) WARNING: You are only allower choice is unavailable, please inc     d. Program Choice 3 In the event that your first choice     Statement of Purpose (*)                                                                                                    | d to submit one application per term (Academic Year, Fall, Spring, Winter, Summer Session I and Summer Session II). In the event that your<br>dicate alternative program choice. If you do not have a second choice please write N/A.                                                                  |
| Cool characters left     S. Program Choice 2 (*) WARNING: You are only allower choice is unavailable, please inc     A. Program Choice 3 In the event that your first choice     S. Statement of Purpose (*)                                                                                                    | d to submit one application per term (Academic Year, Fail, Spring, Winter, Summer Session I and Summer Session II). In the event that your<br>dicate alternative program choice. If you do not have a second choice please write N/A.                                                                  |
| Cool characters left     S. Program Choice 2 (*) WARNING: You are only allowed choice is unavailable, please inc     A. Program Choice 3 In the event that your first choice     S. Statement of Purpose (*) Please indicate your interest in t                                                                                                    | d to submit one application per term (Academic Year, Fall, Spring, Winter, Summer Session I and Summer Session II). In the event that your dicate alternative program choice. If you do not have a second choice please write N/A.                                                                     |
| Coo characters left     S. Program Choice 2 (*) WARNING: You are only allower choice is unavailable, please inc     A. Program Choice 3 In the event that your first choice     S. Statement of Purpose (*) Please indicate your interest in t words.                                                                                                    | d to submit one application per term (Academic Year, Fall, Spring, Winter, Summer Session I and Summer Session II). In the event that your<br>dicate alternative program choice. If you do not have a second choice please write N/A.                                                                  |
| Coord characters left     S. Program Choice 2 (*) WARNING: You are only allowed choice is unavailable, please inc     A. Program Choice 3 In the event that your first choice     S. Statement of Purpose (*) Please indicate your interest in t words.                                                                                                    | d to submit one application per term (Academic Year, Fail, Spring, Winter, Summer Session I and Summer Session II). In the event that your dicate alternative program choice. If you do not have a second choice please write N/A.                                                                     |
| Coordinates left     Coordinates left     Coor | d to submit one application per term (Academic Year, Fall, Spring, Winter, Summer Session I and Summer Session II). In the event that your dicate alternative program choice. If you do not have a second choice please write N/A.                                                                     |
| Characters left     Characters left     C | d to submit one application per term (Academic Year, Fall, Spring, Winter, Summer Session I and Summer Session II). In the event that your<br>ficate alternative program choice. If you do not have a second choice please write N/A.                                                                  |

### Type or upload Statement of Purpose

# **Complete & Submit Residency - Outgoing**

| tesidency - Outgoing            |                    |  |
|---------------------------------|--------------------|--|
| Applicant Name:                 |                    |  |
| Program:                        |                    |  |
| Term of Study:                  |                    |  |
| Are you a resident of New York? |                    |  |
|                                 |                    |  |
| UTES UND                        |                    |  |
|                                 | 19 <u>10 - 1</u> 9 |  |
|                                 | Next               |  |

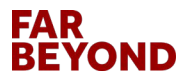

# **Read & Digitally Sign All Signature Documents**

### Program Application Page ()

This page shows current and required elements of your application in the pre-decision phase. Unless otherwise indicated, you shoul column (material submissions, signature documents, recommendations and questionnaires) are required for your application to preall elements of the right-hand

#### - Submit Application -

| Program:                      | FLY - |
|-------------------------------|-------|
| Term/Year:                    |       |
| Initial Application Deadline: |       |
| Dates:                        |       |

#### Learning Content

View, read, and mark these learning content pages as having been read.

| Title                                  | Received |
|----------------------------------------|----------|
| Partner University Application Process |          |

| Signature Documents                                                   |          |
|-----------------------------------------------------------------------|----------|
| View and digitally sign to indicate your agreement and understanding. |          |
| Title                                                                 | Received |
| Disability Support Request                                            |          |
| Study Abroad Course Evaluation Acknowledgment                         |          |
| Study Abroad Financial Acknowledgement                                |          |
| Study Abroad Terms and Conditions                                     |          |

#### Questionnaire(s)

View and complete the following questionnaire(s). You may begin and save, but note that you must Submit in order for the questionnaire to be received.

| Title                          | Received |
|--------------------------------|----------|
| Application Fee Waiver Request |          |
| Educational History - Outgoing |          |
| Emergency Contact              |          |
| FLY - Conduct Form             |          |
| Passport Information           |          |
| Program Selection              |          |
| Residency - Outgoing           |          |

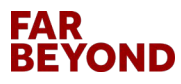

# **Read & Mark All Learning Content**

### Program Application Page ()

This page shows current and required elements of your application in the pre-decision phase. Unless otherwise indicated, you should assume that all elements of the right-hand x column (material submissions, signature documents, recommendations and questionnaires) are required for your application to be considered complete.

Received

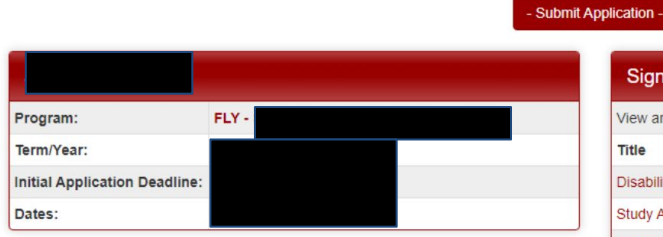

#### Learning Content

Title

View, read, and mark these learning content pages as having been read.

Partner University Application Process

| Signature Documents                                                   |          |  |
|-----------------------------------------------------------------------|----------|--|
| View and digitally sign to indicate your agreement and understanding. |          |  |
| Title                                                                 | Received |  |
| Disability Support Request                                            |          |  |
| Study Abroad Course Evaluation Acknowledgment                         |          |  |
| Study Abroad Financial Acknowledgement                                |          |  |
| Study Abroad Terms and Conditions                                     |          |  |

#### Questionnaire(s)

View and complete the following questionnaire(s). You may begin and save, but note that you must Submit in order for the questionnaire to be received.

| Title                          | Received |
|--------------------------------|----------|
| Application Fee Waiver Request |          |
| Educational History - Outgoing |          |
| Emergency Contact              |          |
| FLY - Conduct Form             |          |
| Passport Information           |          |
| Program Selection              |          |
| Residency - Outgoing           |          |

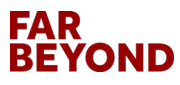

# **Submit Application**

### Program Application Page ()

This page shows current and required elements of your application in the pre-decision phase. Unless otherwise indicated, you should assume that all elements of the right-hand column (material submissions, signature documents, recommendations and questionnaires) are required for your application to be considered complete.

|                       |          | - Submit Application - |
|-----------------------|----------|------------------------|
|                       |          | Signature Do           |
| Program:              | FLY -    | View and digitally si  |
| Term/Year:            |          | Title                  |
| Initial Application D | eadline: | Disability Support R   |
| Dates:                |          | Study Abroad Cours     |
|                       |          | Study Abroad Finan     |
| Looming Cont          | opt      | Ohudu Ahaand Tarra     |

| Learning Content                                                       |          |
|------------------------------------------------------------------------|----------|
| View, read, and mark these learning content pages as having been read. |          |
| Title                                                                  | Received |
| Partner University Application Process                                 |          |

| Signature Documents                                                   |          |  |
|-----------------------------------------------------------------------|----------|--|
| View and digitally sign to indicate your agreement and understanding. |          |  |
| Title                                                                 | Received |  |
| Disability Support Request                                            |          |  |
| Study Abroad Course Evaluation Acknowledgment                         |          |  |
| Study Abroad Financial Acknowledgement                                |          |  |
| Study Abroad Terms and Conditions                                     |          |  |

| View and complete the following questionnaire(s). You may begin and save, but note that you must Submit in order for the questionnaire to be received. |          |  |
|----------------------------------------------------------------------------------------------------|----------|--|
| Title                                                                                                    | Received |  |
| Application Fee Waiver Request                                                                                                    |          |  |
| Educational History - Outgoing                                                                                                    |          |  |
| Emergency Contact                                                                                                    |          |  |
| FLY - Conduct Form                                                                                                    |          |  |
| Passport Information                                                                                                    |          |  |
| Program Selection                                                                                                    |          |  |
| Residency - Outgoing                                                                                                    |          |  |

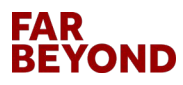